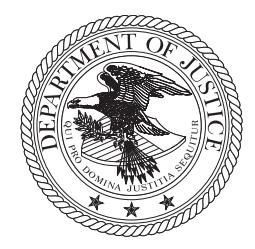

U.S. Department of Justice Office of Community Oriented Policing Services

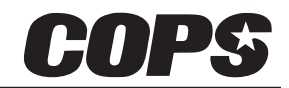

145 N Street, NE, Washington, DC 20530

## Step-by-Step Instructions for Two-Part Application Submission Process

## FY2011 COPS Grant On-line Application Procedures

Note: If your agency has previously applied for grants using Grants.gov, and you already have an account set up with your username and password, please skip Step 1 and proceed to Step 2. For additional instructions on how to register with Grants.gov please visit

www07.grants.gov/applicants/get\_registered.jsp.

### STEP 1

Please click the link below for details on how to register with Grants.gov.

Steps for registering with Grants.gov www.grants.gov/assets/OrgRegUserGuide.pdf.

## STEP 2

Submitting a COPS Grant Application Using Grants.gov

- 1. Log into <u>www.grants.gov</u>.
- 2. Scroll to the center of the page and click the "Apply for Grants" link in the center of the page.
- 3. Click on the **"Download a Grant Application Package"** link.
- 4. Scroll down to the **Funding Opportunity Number Box**, and enter **COPS-Application-2011**. Then click on

Download Package

- 5. Click the **"Download"** link at the bottom right of the page, under the **Instructions & Application** heading.
- 6. To view the SF-424 instructions, click the **"Download Application Instructions"** link.
- 7. To start the application, click the **"Download Application Package"** which is the second link.
- 8. Enter an **Application Filing Name** of your choice (e.g., agency legal name and program type for which you are applying) into the Application File Name Text Box, which is highlighted yellow with red border.

# Advancing Public Safety Through Community Policing

|              | a) Select the Application for Federal Assistance (SF-424) document, then click on the                                                                                                    |
|--------------|----------------------------------------------------------------------------------------------------|
|              | Move Form to Complete                                                                                                    |
|              | button, so that the form appears under the Mandatory Documents for Submission field.                                                                                                    |
|              | b) Select "COPS Short Application Attachment to SF-424", then click the                                                                                                    |
|              | Move Form to Complete                                                                                                    |
|              | button, so that the form appears under the Mandatory Documents for Submission field.                                                                                                    |
| 10.          | Select the Application for Federal Assistance and click on the                                                                                                    |
|              | Open Form                                                                                                    |
|              | button. Be sure to fill in all required fields on the displayed documents, which are highlighted yellow with red borders. Lastly, select the program to which you are applying and enter/re-enter a correct ORI. |
| 11.          | Click the Save button at the very top of the document.                                                                                                    |
| 12.          | In the <b>Save As</b> dialogue box:                                                                                                    |
|              | a) Select a location that is easy to find within your computer (e.g., Desktop or My Documents).                                                                                                    |
|              | b) Select the <b>Save</b> button to save the file to your selected location on your computer.                                                                                                    |
| ** N<br>will | lote: You will be required to save this document twice. You may either save it in the same location which<br>overwrite the first one or save it in a different location for redundancy.                          |
| 13.          | Click on the Save & Submit button at the top of the document.                                                                                                    |
| 14.          | In the Save As dialogue box:                                                                                                    |
|              | a) Select a location that is easy to find within your computer (e.g., Desktop or My Documents).                                                                                                    |
|              | b) Select the <b>Save</b> button to save the file to your selected location on your computer.                                                                                                    |
| 15.          | Enter your Username and Password for the Authorized Organizational Representative (AOR). This is set up while registering with Grants.gov.                                                                       |
|              | Wait until Confirmation Page appears to close the document.                                                                                                    |

- 17. After the SF-424 has been successfully submitted you will receive three emails from Grants.gov:
  - a) One email thanking the applicant for submission.
  - b) A second email confirming Grants.gov validation.
  - c) A third email stating the application was received by the agency.
- 18. Within one business day you will then receive an email from the COPS Office, either:
  - a) An email stating your application passed the COPS validation and providing a link to the COPS Application Program System (CAPS).

Or

b) An email stating that the COPS validation failed and that the issues must be corrected and resubmitted.

#### **Correcting COPS Validation Errors**

- 1. Open the application that was saved in step 12 above
- 2. Edit fields that had errors.
- 3. Select the **Save & Submit** button
- 4. In the **Save As** dialogue box:
  - a) Select a location that is easy to find within your computer (e.g., Desktop or My Documents).
  - b) Select the **Save** button to save the file to your selected location on your computer.

Overwrite the existing application or save as a different file name on your computer.

- 5. Enter your Username and Password for the AOR account
- Wait until the Confirmation Page appears to close the document.
  Take note of the new grant ID number provided by Grants.gov for your file.
- 7. After the SF-424 has been successfully submitted you will receive three emails from Grants.gov.
  - a) One email thanking the applicant for submission.
  - b) A second email confirming Grants.gov validation.
  - c) A third email stating the application was received by the agency.
- 8. Within one business day you will then receive an email from the COPS Office, either:
  - a) An email stating your application passed the COPS validation and providing a link to the COPS Application Program System (CAPS)

Or

b) An email stating that the COPS validation failed and that the issues must be corrected and resubmitted.